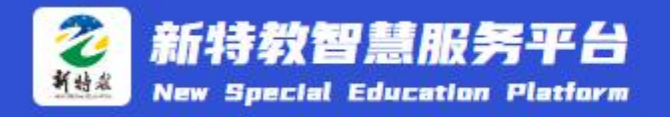

# 新特教智慧服务平台登录账户 及台账材料上传步骤

温馨提示: 请看完所有步骤后再进行操作。

#### 第1步:

在谷歌等浏览器复制以下平台链接(通知中有该链接),登录平台。 <u>https://home.raiep.cn/#/manageCenter</u> 用户名:资源教师姓名小写全拼。如张三,用户名为: zhangsan 初始密码: 123@abcd

| 汪慧:请項与准确账号及密码! |   |
|----------------|---|
|                |   |
| *用户名 zhangsan  |   |
| *密码 ••••••     |   |
|                | 6 |

## <mark>温馨提示:</mark>如需要上传头像、修改密码等个人信息,可在<mark>"个人中心"</mark>模块操作。

| <ul> <li>新特教智慧服务平台</li> <li>New Special Education Platform</li> <li>Q</li></ul> |          |                      |                      |          |    |  |  |  |  |
|---------------------------------------------------------------------------------|----------|----------------------|----------------------|----------|----|--|--|--|--|
| 僻顶工具                                                                            |          |                      | 1.个人信息               |          |    |  |  |  |  |
| □ <b>应用中心</b>                                                                   | 1 mp2    | • • 1                | 은 변容                 |          |    |  |  |  |  |
| U handed                                                                        | ☐ 经别     | ○ Ħ <b>○</b> Ż       | ■ 資間                 | 恣趣教師     |    |  |  |  |  |
| ⑤ 系统管理                                                                          | : 毕业院校类型 | 適選择  く               | 上 毕业院校習商             | 毕业院校名称   |    |  |  |  |  |
| 学校管理                                                                            | le) 学历   | 本料 ~                 | 目 专业智称               | <b></b>  |    |  |  |  |  |
| <u> </u>                                                                        | ≘ 专业类型   | 教育学 (学前、小教等) 类专业 🗸 🗸 | (b) 487.80°          | 未定级      |    |  |  |  |  |
| 171 ftt                                                                         | >>> 政油面貌 | 電話語・・・               | <b>运</b> 持有双键        | O № O 25 |    |  |  |  |  |
| _ 应用通知                                                                          | 19 主教学科  | 主数学科                 | 6 角份证号               | 身份证号     |    |  |  |  |  |
| ○ 下载中心                                                                          | ≥ 教譜号    | 款 <b>送</b> 号         |                      |          |    |  |  |  |  |
|                                                                                 |          |                      |                      |          | 确认 |  |  |  |  |
|                                                                                 |          |                      | 2.密码修改               |          |    |  |  |  |  |
|                                                                                 |          |                      | 御野! <mark>- 1</mark> |          |    |  |  |  |  |
|                                                                                 |          |                      |                      |          |    |  |  |  |  |

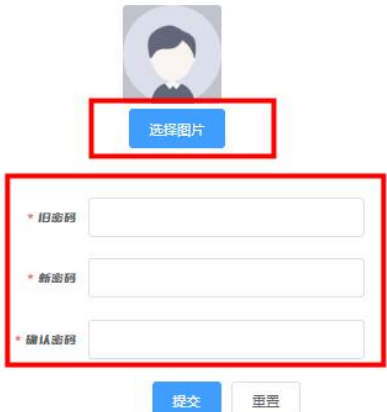

第2步:

点击<mark>"融合教育管理中心"</mark>,选择<mark>"专项督导"</mark>,然后点击<mark>"新增"</mark>

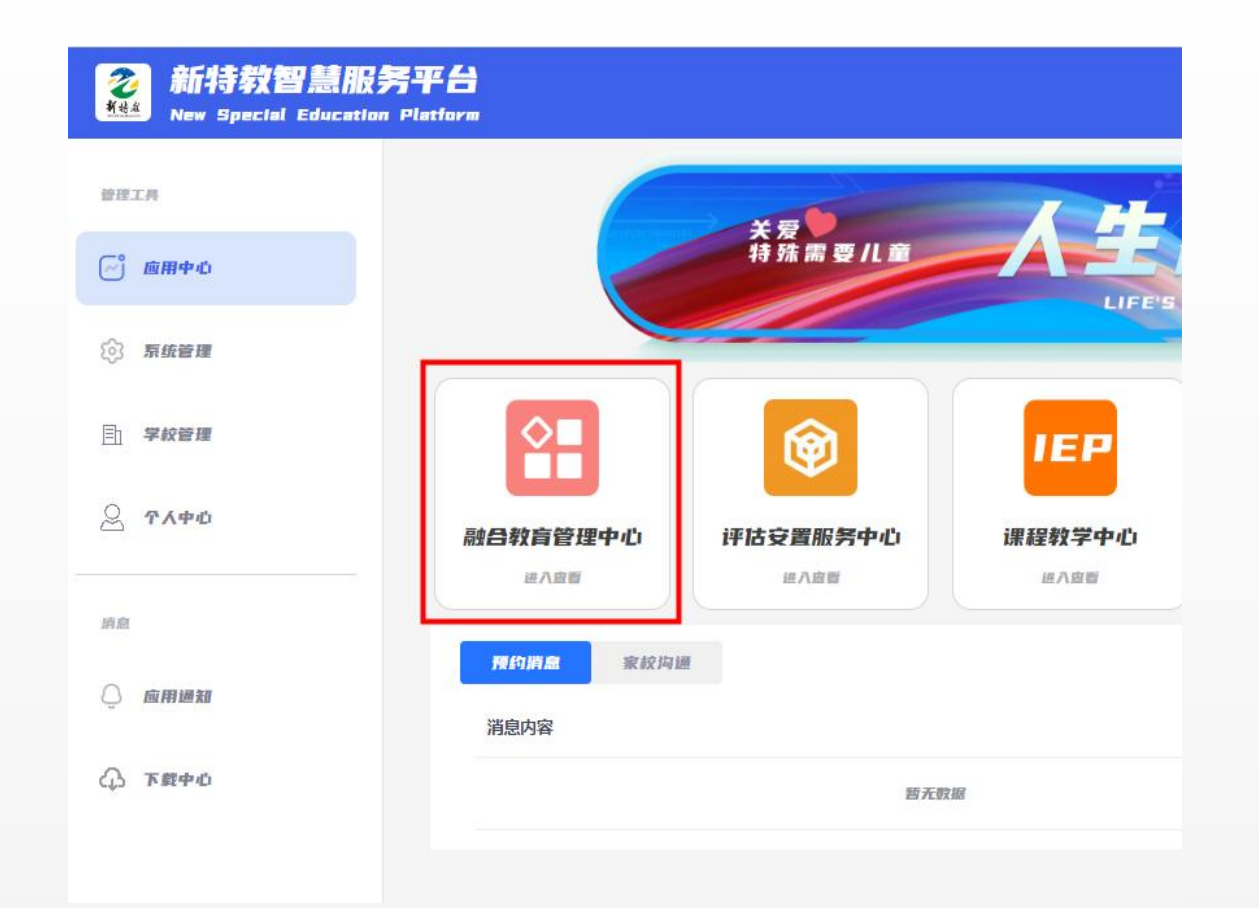

| 新特教智慧服务平台<br>New Special Education Platform |             |       |          |    |    |     |        |      |      |
|---------------------------------------------|-------------|-------|----------|----|----|-----|--------|------|------|
| 新特教智慧服务平台—<br>首页/融合教育管理中心                   | —融合教育管理     | 里中心   |          |    |    |     |        |      |      |
| 融合教育管理中心                                    |             |       |          |    |    |     |        |      |      |
| <b>豆 管理网</b> 络                              | 年度考         | 转记录   |          |    |    |     |        |      |      |
| 🕮 服务清单                                      | 新増          | 名称    | <b>a</b> | 年度 |    | 状态  | $\sim$ | Q搜索  | 回 清空 |
| ▶ 学籍申请                                      | 序号          | 年度    | 评估表      | 名称 | 状态 | 自评分 | 综评分    | 指导意见 | 创建时间 |
| <b>向</b> 专家预约                               |             |       |          |    |    |     |        |      |      |
| ✿ 巡回指导                                      |             |       |          |    |    |     |        | 暂无数据 | _    |
| ☑ 融合热线                                      | •           | 107 7 |          |    |    |     |        |      |      |
| № 专项督导                                      | <b>王</b> 0条 | 10条/贝 | v ( 1 )  | 前往 | L  |     |        |      |      |
|                                             |             |       |          |    |    |     |        |      |      |

#### 第3步:

### 点击"新增"后,选择对应的年份即<mark>2023年</mark>,根据是否2023年度新建资源中心点学校选择对应的评估表, 注意不要选错!!!选择后点击"确认",完成新增。

| 新特教智慧   New Special Educe  | 服务平台     |          |                          |                    |       |                |
|----------------------------|----------|----------|--------------------------|--------------------|-------|----------------|
| 新特教智慧服务平台——<br>首页/融合教育管理中心 | -融合教育管理中 | ¢        |                          |                    |       |                |
| 融合教育管理中心                   |          | 添加       |                          |                    | ×     | 0              |
| 旦 管理网络                     | 年度考核证    | 渌        |                          |                    |       |                |
| @ 服务清单                     | #i#      | *年度      | 2023                     |                    |       |                |
| ₽ 学籍申请                     | 序号 年     | 度 * 评估表  | 请选择                      | ^                  |       | 学校             |
| <b>危 专家预约</b>              |          |          | 苏州工业园区普通学校融合教育工作推进情况评估表( | ( 2023平台版 新建点 试行 ) | 1     |                |
| ◎ 巡回指导                     | 1 20     | 23       | 苏州工业园区普通学校融合教育工作推进情况评估表( | (2023平台版 非新建点 试行)  | 取消 确定 | 苏州工业园区]<br>术学校 |
| ■ 融合热线                     | _        |          |                          |                    |       |                |
| № 专项督导                     | K        |          |                          |                    |       |                |
|                            | 共1条 1    | 0条/页 🗸 🚺 | 前在 1 页                   |                    |       |                |
|                            |          |          |                          |                    |       |                |
|                            |          |          |                          |                    |       |                |
|                            |          |          |                          |                    |       |                |

第4步**:** 

## 自评打分部分: 逐项进行自评,请勿漏评!!一旦提交进入审核无法修改!

| 彩彩 新特教智慧服务 | F <b>F A</b><br>Platform |      |                                                         |
|------------|--------------------------|------|---------------------------------------------------------|
| ■ 融合热线     |                          |      | 自评分                                                     |
| № 专项督导     |                          |      | ● (1) 有融合數育工作领导小组, 但组长不是校长, 分管领导每学期只过问一下工作。(1分)         |
|            |                          | 工作领导 | ○ (2) 有融合教育工作领导小组,但组长不是校长,分管领导每学期多次参与研究工作并给予指导。(2分)     |
|            |                          |      | ○ (3)校长亲自担任融合教育工作领导小组组长,每学期多次参与研究工作并给予指导。(5分)           |
|            |                          |      | ● (1) 有融合教育工作实施小组,有一定分工(2分)                             |
|            | 组织管理                     | 工作小组 | ○ (2)有特殊需要学生筛查工作小组、安置工作小组、融合教育工作实施工作小组,分工明确,定期开展工作。(4分) |
|            |                          |      | ○ (1)有融合教育资源中心工作规章制度但未执行(1分)                            |
|            |                          | 工作制度 | ● (2) 有融合教育资源中心工作规章制度,执行一般。(2分)                         |
|            |                          |      | ○ (3)有系统的融合教育资源中心工作规章制度并且能够很好执行。(3分)                    |

#### 第4步:

上传材料部分:标注的基础项\*为必填项,请务必按要求命名材料并上传;加分项为选填项,各资源中心根据自身情况选择上传。材料上传后即完成平台台账部分工作。

| <b>之</b><br>新始泉 | 新特教智慧服务<br>New Special Education F | ₽ <b>#</b> 台<br>Platform |                                                                             | 0    |
|-----------------|------------------------------------|--------------------------|-----------------------------------------------------------------------------|------|
|                 |                                    | 玩                        | ○ (2)学校中层以上干部都积极主动地关心和支持融合教育工作。(3分)                                         |      |
|                 |                                    | 教师支持系                    | (1) 融合教育班级任课教师能够互相支持,以更好地开展特殊教育需要学生教育和训练工作。(1分)                             |      |
|                 |                                    |                          | ● (2) 全校教职员工积极支持融合教育班级,以更好地开展特殊教育需要学生教育和训练工作。(2分)                           |      |
|                 |                                    | 同性古特至                    | (1)有部分同学能帮助融合教育学生。(1分)                                                      |      |
|                 | Г                                  | 统                        | <ul> <li>(2)全班学生都能关心理解融合教育学生,能在老师的指导下有组织地系统的帮助融合教育学生。(3分)</li> </ul>        |      |
|                 |                                    | 请认真阅读以下要求,按要家            | 校上传以下材料:                                                                    |      |
|                 |                                    | 1. 融合工作组织架构图<br>(基础项*)   | 要求:请上传一份融合教育工作组织架构图,PDF格式,文档名称请以【序号+学校全称+组织架构图】命名。                          | 上時附件 |
|                 |                                    | 2. 资源中心室场照片<br>(基础项*)    | 要求:请上传资源中心室场照片3-5张。照片需为jpg格式,横版,打包,文件压缩包请以【序号+学校全称+资源教室照片】<br>命名。           | 上传附件 |
|                 |                                    | 3. 个别化教育计划<br>(基础项*)     | 要求:请上传一位随班就读学生的个别化教育计划,Word版电子稿,文档名称请以【序号+学校全称+学生姓名】命名。                     | 上传附件 |
|                 |                                    | 4. 融合教育教案<br>(基础项*)      | 要求:请上传本年度融合教育教案一篇。Word版电子稿,集体课或个训课教案均可,体现个别化设计。文档请以【序号+学<br>校全称+学科+教师姓名】命名。 | 上传附件 |
|                 | 5. 融合教育故事<br>(基础项*)                |                          | 要求:Word版电子稿,标题三号黑体加粗居中,正文宋体小四,行距固定值20磅,字数不少于500字。文档名称请以【序号<br>+学校全称+故事】命名。  | 上传附件 |
|                 |                                    | 6. 学生成长视频<br>(加分项)       | 要求:请上传随班就读学生成长视频。建议以一个随班就读学生为例,视频时长3分钟、MP4格式,画面横版,画质清晰。视频请以【序号+学校全称+视频】命名。  | 上传附件 |
|                 |                                    | 7. 融合數育工作照片<br>(加分项)     | 要求:请上传融合教育工作照片3-5张。照片需为jpg格式,横版,打包,文件压缩包请以【序号+学校全称+融合工作照片】<br>命名。           | 上传附件 |

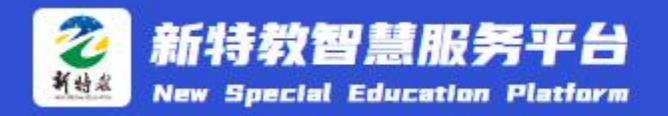

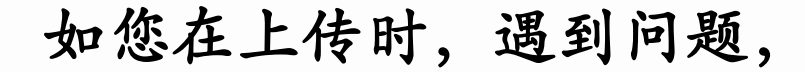

请不要着急,您可以联系巡回指导老师协助解决!